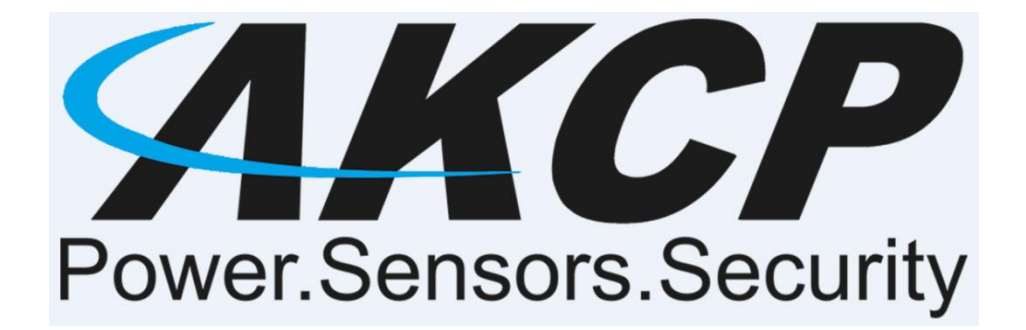

www.AKCP.com

# WT-AQS (Wireless Tunnel Air Quality) Sensor Manual

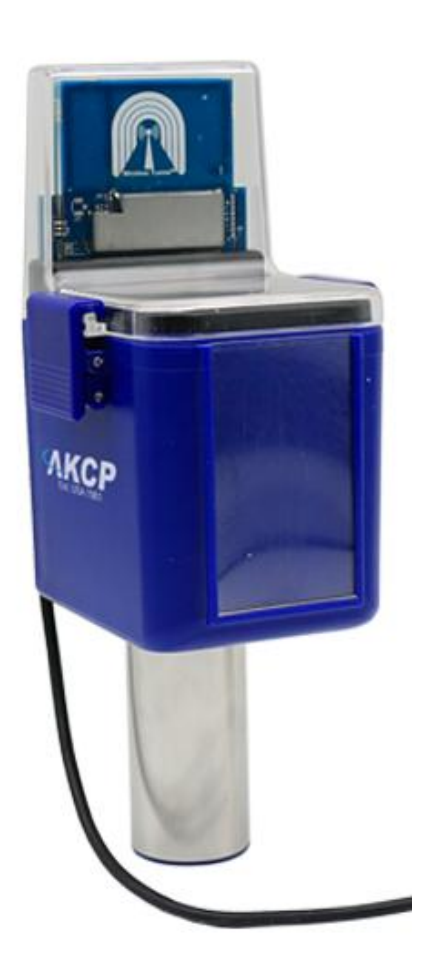

Copyright © 2021, AKCP

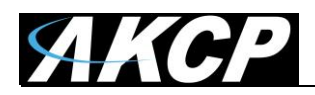

# **Table of Contents**

| Introduction                          | 3  |
|---------------------------------------|----|
| Compatibility                         | 4  |
| Sensor Specifications                 | 4  |
| Sensor Environmental Conditions       | 5  |
| Technical Drawings                    | 6  |
| Connecting the Sensor & Configuration | 7  |
| Further Sensor Configuration          | 11 |
| Specific View for the AQS             | 19 |

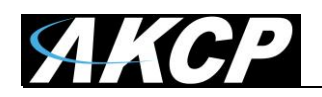

#### Introduction

**The Wireless Air Quality Sensor** combines Air Particles, Metal Oxide Gasses (MOx), Temperature and Humidity in a single sensor including Metal Oxide Gases (MOx)

This sensor detects various Metal Oxide (MOx) gases, displaying the value as a VOC Index. Examples of these gases are :

- Acetone (eg. paints and glues)
- Toluene (eg. furniture)
- Ethanol (eg. perfume, cleaning fluids)
- Hydrogen Sulfide (eg. decaying food)
- Benzene (eg. Cigarette smoke)

The VOC Index is a logarithmic scale that is relative to the typical indoor gas composition over the past 24 hours. With a range of 0 to 500, the typical value for a normal environment being 100. Values greater than 100 indicate worsening air quality with a higher concentration of metal oxide gases over the past 24 hours. Values lower than 100 indicate improving air quality.

#### **Air Particles**

Detection for 5 different sizes. PM0.5, PM1.0, PM2.5, PM4 and PM10. The sensor is able to measure the mass concentration of particles in the PM1.0 to PM10 range and particle number concentration in the PM0.5 to PM10 range. The typical particle size is also measured. This measurement is based on the average size of the current sample.

An air particle sensor is utilized during indoor air quality (IAQ) assessments of clean rooms and workplaces. The specific type of particles is not detected, but it identifies the quantity or mass of airborne particles. These air particles could be sourced from :

- Exhaust smoke
- Airborne dust particles
- Pollen

Airborne pollutants can be a health hazard, and result in sneezing, headaches, asthma and so on. In addition, during many agricultural and industrial processes, airborne dust can be a serious hazard forming combustible dust clouds.

These sensors must be connected to our AKCP WTG (Wireless Tunnel Gateway), or our AKCP wireless base units in order to function. It is easily configured in the base units web user interface which will be covered later in this manual. These sensors cannot be connected to any third party units or wireless devices other than our AKCP units.

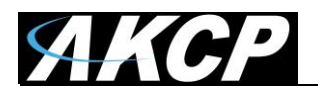

#### Compatibility

This sensor is compatible with all WTG or Wireless AKCP base units only. It is not compatible with the securityProbe, sensorProbe+ or sensorProbe units.

**Note:** A wired type AQS may be available in the future for the sensorProbe+ base units. Please check with our support team on this.

#### Sensor Type & Technical Specifications (also found in the sensor datasheet):

| Air Particle<br>Sensor                       | Particle Mass Concentration<br>Particle Number Concentration<br>Typical Number Concentration                                                                                            |
|----------------------------------------------|----------------------------------------------------------------------------------------------------|
| Particle mass<br>concentration<br>range      | PM 1.0 / 2.5 / 4 /10 : 0 ~ 500 µg/m3                                                                                                    |
| Mass<br>concentration<br>size range          | PM1.0 : 0.3 to 1.0 μm<br>PM2.5 : 0.3 to 2.5 μm<br>PM4 : 0.3 to 4.0 μm<br>PM10 : 0.3 to 10.0 μm                                                                                          |
| Mass<br>concentration<br>precision           | * PM1 and PM2.5<br>0 to 100 μg/m3 : ±10 μg/m3<br>100 to 1000 μg/m3 : ±10 % measured value.<br>* PM4 and PM10<br>0 to 100 μg/m3 : ±25 μg/m3<br>100 to 1000 μg/m3 : ±25 % measured value. |
| Particle<br>number<br>concentration<br>range | PM 0.5 / 1 / 2.5 / 4 / 10 : 0 ~ 1500 #/cm3                                                                                                    |
| Number<br>concentration<br>size range        | PM0.5 : 0.3 to 0.5 μm<br>PM1.0 : 0.3 to 1.0 μm<br>PM2.5 : 0.3 to 2.5 μm<br>PM4 : 0.3 to 4.0 μm<br>PM10 : 0.3 to 10.0 μm                                                                 |
| Typical<br>Particle size                     | 0.1 to 10 μm                                                                                                    |
| VOC Index<br>Sensor                          | Index of Air Quality<br>VOC index, MOx based gas sensor                                                                                                    |
| Range                                        | 0 to 500, with 100 as typical air quality<br>< 100 = better air quality<br>> 100 = worse air quality                                                                                    |

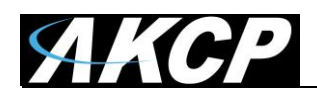

**Note:** VOC Index visualizes VOC events on a logarithmic scale, and relative to typical indoor gas composition during the recent 24th. This means that level "typical" refers to the typical conditions of the environment with low and high VOC backgrounds. The scale does not represent absolute concentrations. VOC Index notifies end users or air treatment devices when air pollution changes.

#### **Environmental Conditions**

| Temperature                            |                                                                                                    |
|----------------------------------------|----------------------------------------------------------------------------------------------------|
| Measurement<br>Range                   | -40°C to +75°C<br>40°F to +167°F                                                                                                    |
| Measurement<br>Resolution              | 0.1°C increments<br>0.2°F increments                                                                                                    |
| Measurement<br>Accuracy                | Typical:<br>* ±0.3 from -40°C to +75°C<br>* ±0.4 from -40°F to +167°F<br>Maximum:<br>* ±0.4 at -40°C and ±0.4 at +75°C<br>* ±0.7 at -40°F and ±0.7 at +167°F                                                                                                    |
| Humidity                               |                                                                                                    |
| Measurement<br>Range                   | 0 to 100% Relative Humidity (RH)                                                                                                    |
| Measurement<br>Resolution              | 1%RH increments, 0.01%RH sensor reading                                                                                                    |
| Measurement<br>Accuracy                | ±2%RH @25°C                                                                                                    |
| Gateway<br>Sensor Count                | 16 (3+13)                                                                                                    |
| Status<br>Indication                   | Led indication for<br>– Mode<br>– Status<br>– RSSI                                                                                                    |
| Operating<br>Environment               | Temperature : Min35°C – Max.80°C<br>Humidity: Min. 20% – Max. 80% (Non-Condensing)                                                                                                    |
| LoRa (R)<br>Radio<br>Regional<br>plans | <ul> <li>EU868 : 863~868Mhz, Max TX Power +14dBm, Duty Cycle 1%</li> <li>US915: 903~915Mhz, Max TX Power +17dBm</li> <li>AS923 : 920~925Mhz, Max TX Power +14dBm, Duty Cycle 1%</li> <li>KR920 (Korea) : 922~923Mhz, Max TX Power +14dBm, Duty Cycle 1%</li> <li>IL917 (Israel) : 915~917Mhz , Max TX Power +14dBm, Duty Cycle 1%</li> </ul> |
| Certification                          | CC Part15C, CE EN300220-2                                                                                                    |
| Power source                           | Requires external micro-USB 5V power source<br>Optional 12V input (customer order)                                                                                                    |

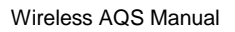

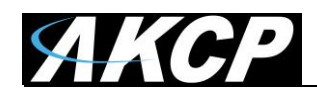

## **Sensor Technical Drawing & Dimentions**

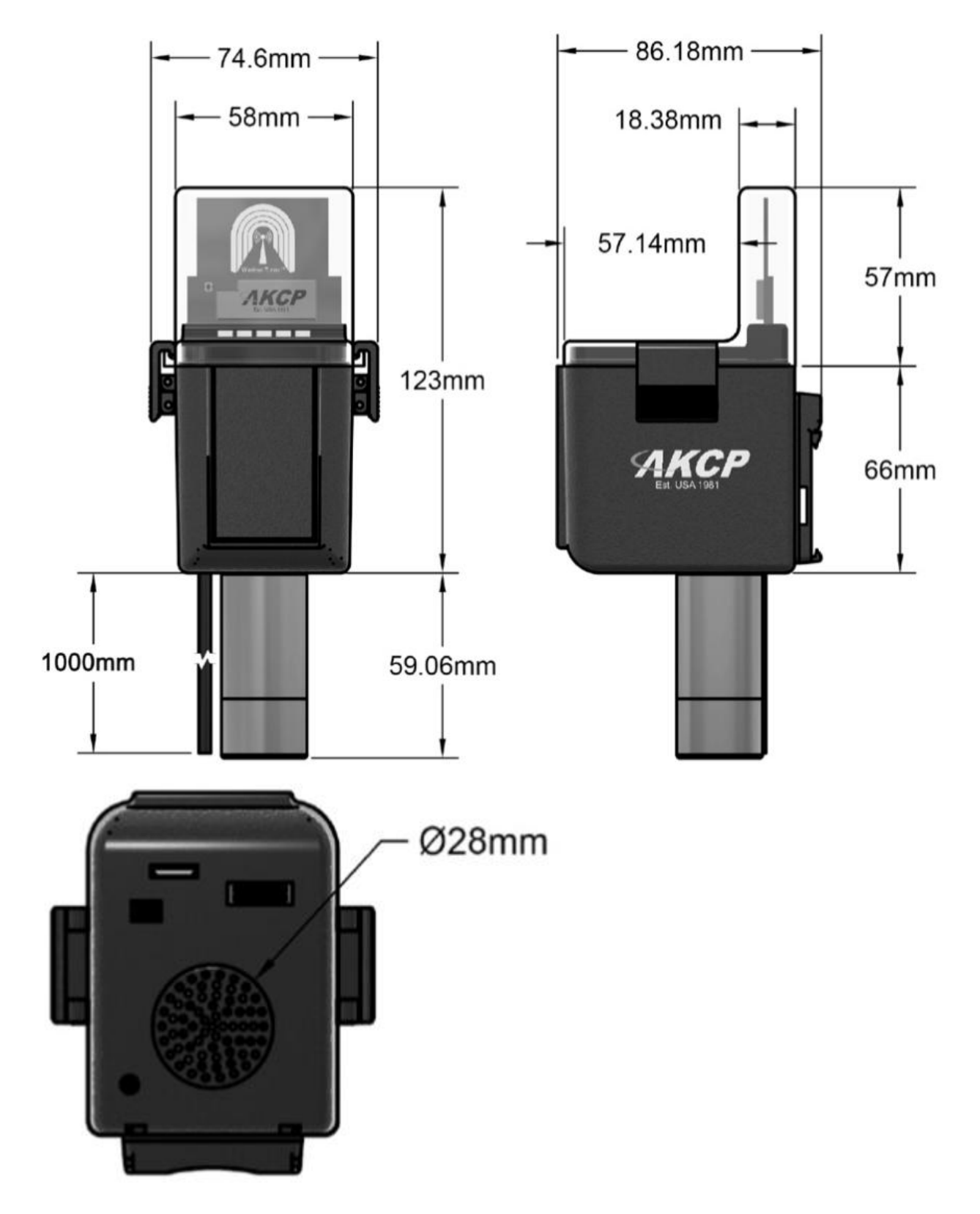

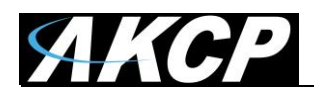

#### **Connecting the Sensor & Configuratoin**

**Important Note**: Please refer to the WTG manual on how to setup this unit that is also on our support website portal.

#### How to add the Wireless Sensor (BOS/WTS) to the WTG

Wireless sensors have the advantage of easy installation with no communication cables or power required. These sensors communicate with the WTG using radio frequency signals, and you need to pair them with the WTG to get their data.

As an example, we will use the Wireless Temperature & Humidity Sensor (WTS-TH).

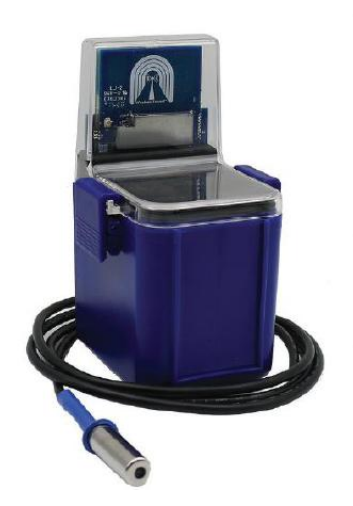

This type of wireless sensor will monitor temperature and humidity levels, can log and graph data over time, and you can configure real-time alerts when user defined sensor thresholds are exceeded. It can also be used as a data logger, with the readings buffered and then synchronized to the gateway when in range. The IP66 rated enclosure provides weatherproofing for use in outdoor environments.

The WTS-TH can be ordered with the sensor on cable up to 15ft length (as on the picture on the left). This allows you to place the radio module in a convenient location with the sensor placed in a precise position. The sensor can be battery powered with an estimated 10-year life, or connected to a USB power source.

#### Adding the wireless sensor

First make sure that your wireless sensor is in RUN mode in order to complete the sensor pairing: press and hold the sensor's button for 1-2 seconds. The wireless sensor's LED will light up briefly. Then open the WTG unit's WebUI. Click on the **Add Wireless Device** icon to begin.

Depending on the sensor type, different configuration options will be shown. We'll only focus on the WTS-TH in this manual. However, there are the screen shots in the last section of this manual which refer specifically to the Air Quality Sensors.

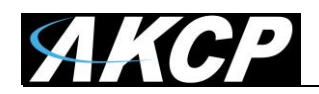

| = AKCP                        | € Workspace > ●                      | Summary 🚽 🕒 |       | 1 🔶 🗆 🎫          |
|-------------------------------|--------------------------------------|-------------|-------|------------------|
| DEVICES WORKSPACE MAPS        | System Name (System Location)        |             |       | □ × <sup>*</sup> |
| O orașel                      | ↑ Unit                               | ↑ Name      | Value | Status           |
| Q Search                      | WTG                                  |             |       |                  |
| 🕂 Add Wireless Device         | Main board                           |             |       | Connected        |
| 🔚 System Name (192.168.1.180) | <ul> <li>Internal Sensors</li> </ul> |             |       | Off              |
| + Main Unit                   | Virtual Sensors                      |             |       | Connected        |
|                               | Wireless Gateway                     |             |       |                  |
| Wireless Gateway              | No Items                             |             |       |                  |
|                               |                                      |             |       | L                |
|                               |                                      |             |       |                  |
| Add New Wireless Device       | ·                                    |             |       |                  |
| Device Network Address (Hex)  |                                      |             |       |                  |
| Network Session Key (Hex)     |                                      |             |       |                  |
| Application Session Key (Hex) |                                      |             |       |                  |
| SEARCH                        |                                      | CANCEL ADD  |       |                  |

You may either input the wireless key details manually, or use one of the automated methods detailed below.

#### USB

If you connect the wireless sensor directly to the WTG unit's USB port, it will be automatically detected. You can add it when you see the popup window:

|                               | 🔄 Workspace > 🕒 Summary 🚽 🕒 🕄                                                 | 🔶 🗆 🏗     |
|-------------------------------|-------------------------------------------------------------------------------|-----------|
| DEVICES WORKSPACE MAPS        | System Name (S<br>LBTH with address 19510317 is<br>detected from the USB port | □ × □     |
| Q Search                      | Unit Do you want to add it?                                                   | Status    |
| + Add Wireless Device         | Yes         No           Main boa                                             | Connected |
| 🔚 System Name (192.168.1.180) | Internal Sensors                                                              | Off       |
| Main Unit                     | Virtual Sensors                                                               | Connected |
|                               | Wireless Gateway                                                              |           |

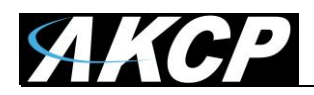

Otherwise, when you click **Add Wireless Device** and the sensor is connected to the USB port, its parameters will be automatically detected:

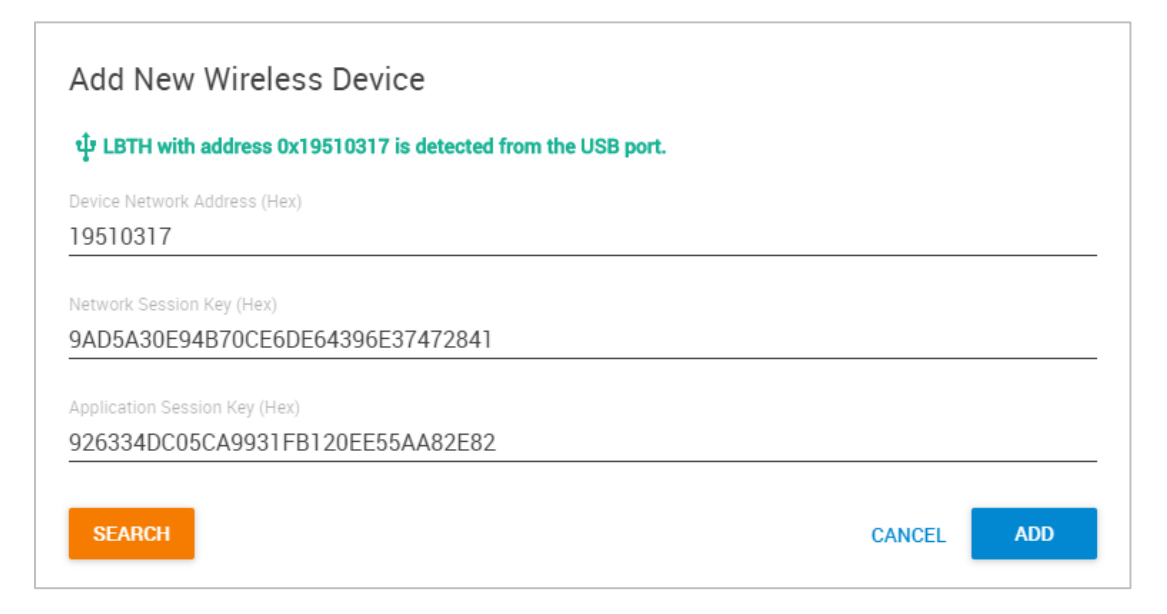

#### Click Add to add it to WTG.

#### Search

| Add New Wireless Device                                                                       |                      |     |
|-----------------------------------------------------------------------------------------------|----------------------|-----|
| Device Network Address (Hex)                                                                  |                      |     |
| Network Session Key (Hex)                                                                     |                      |     |
| Application Session Key (Hex)                                                                 |                      |     |
| <b>STOP</b><br>Press 'Mode' button until 2 LED blinks (SETUP Mode) on your wireless sensor an | CANCEL<br>d release. | ADD |

The wireless search method can be used to automatically find a wireless sensor. Click **Add Wireless Device** then click on the **Search** button on the lower left corner. Press and hold the button on the wireless sensor until the LED begins to blink (SETUP mode).

After it's detected, click on Add to add it to WTG.

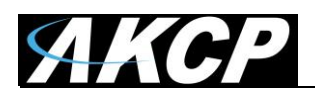

**Note:** make sure that your wireless sensor is in RUN mode in order to complete the sensor pairing: press and hold the sensor's button for 1-2 seconds. The wireless sensor's LED will light up briefly.

After a new sensor has been added, you will notice a warning triangle next to it:

| = AKCP                        |   | 🖨 Workspace > 🌔                             | 🕽 Summary 👻 🛨 🗊 | 🌡 🄶 🗆 🏗       |   |
|-------------------------------|---|---------------------------------------------|-----------------|---------------|---|
| DEVICES WORKSPACE MAPS        |   | System Name (System Location                | n)              | [] ×          |   |
| Q Search                      |   | ↑ Unit                                      | ↑ Name          | Value Status  |   |
| + Add Wireless Device         |   | Main board                                  |                 | Connected     |   |
| 🔚 System Name (192.168.1.180) | : | Internal Sensors                            |                 | off           |   |
| 🛨 Main Unit                   |   | Virtual Sensors                             |                 | Connected     |   |
| Wireless Gateway              |   | Wireless Gateway     Wireless Device 195103 | 317             | Not Connected |   |
| Wireless Device 19510317      | : |                                             |                 |               | _ |
| Battery                       | : |                                             |                 |               |   |
| Humidity Port 2               | : |                                             |                 |               |   |
| RSSI Upstream                 | : |                                             |                 |               |   |
| SNR Upstream                  | : |                                             |                 |               |   |
| Temperature Port 1            | : |                                             |                 |               |   |

This indicates that the sensor still requires sync (pairing) with the WTG.

Normally the sync will be done automatically, and after that the sensor readings should display correctly:

| = AKCP                        | ♦ Workspace > ● Summary -     | <del>]</del> 🖯     | \$         | ÷ ۵ ه        | ĒF |
|-------------------------------|-------------------------------|--------------------|------------|--------------|----|
| DEVICES WORKSPACE MAPS        | System Name (System Location) |                    |            | 0            | ×  |
| Q Search                      | ↑ Unit                        | ↑ Name             | Value      | Status       |    |
| + Add Wireless Device         | Main board                    |                    | •          | Connected    |    |
| 🔚 System Name (192.168.1.180) | + Internal Sensors            |                    | G          | Off          |    |
| Main Unit                     | Virtual Sensors               |                    | G          | Connected    |    |
| Mair Ont                      | Wireless Gateway              |                    |            |              |    |
| Wireless Gateway              | Wireless Device 19510317      | Battery            | 2.91 Volts | Normal       | :  |
| Wireless Device 19510317      | Wireless Device 19510317      | Humidity Port 2    | 54.94 %    | Normal       | :  |
| Battery                       | Wireless Device 19510317      | RSSI Upstream      | -30 dBm    | Normal       | :  |
| Humidity Port 2               | Wireless Device 19510317      | SNR Upstream       | 5          | Normal       | :  |
| Dool Userseen                 | Wireless Device 19510317      | Temperature Port 1 | 32.09 °C   | High Warning | :  |
| RSSI Upstream                 |                               |                    |            |              |    |
| SNR Upstream                  |                               |                    |            |              |    |
| Temperature Port 1            |                               |                    |            |              |    |

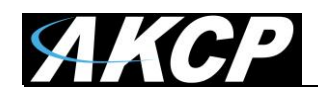

## Further sensor configuration

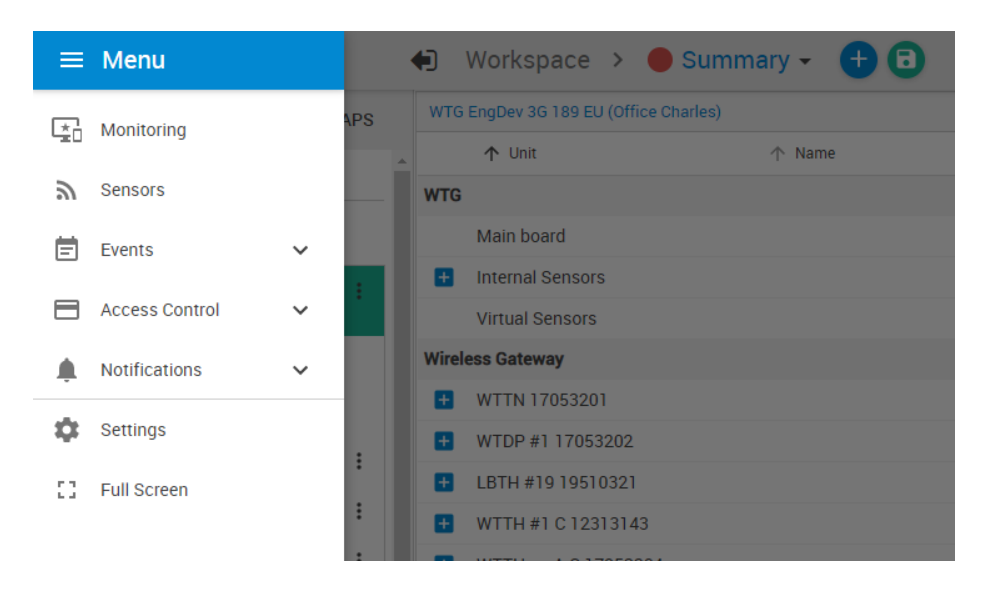

Access the menu on the top left corner and go to the **Sensors** page. The wireless sensors can be managed from this menu.

| = AKCP                   |                                                                                                    |
|--------------------------|----------------------------------------------------------------------------------------------------|
| Monitoring               | System Name (192.168.1.180)                                                                                                    |
| WTG 🗸                    | System Location                                                                                                    |
| Wireless Gateway         | Device Type LBTH v3.48                                                                                                    |
| Wireless Device 19510317 | Status Reachable                                                                                                    |
| Overview                 | Signal to Noise Ratio (SNR) 5                                                                                                    |
| Device                   | Received Signal Strength Indicator (RSSI) -30 dBm                                                                                                    |
|                          | Power Source USB                                                                                                    |
| 'T Sensors               | Device Network Address (Hex) 19510317                                                                                                    |
| Network                  | Network Session Key (Hex) 9AD5A30E94B70CE6DE64396E37472841                                                                                                    |
| Synchronization          | Application Session Key (Hex) 926334DC05CA9931FB120EE55AA82E82                                                                                                    |
|                          | MCU voitage 2.91 Voits                                                                                                    |
|                          | REQUEST SENSOR DATA                                                                                                    |
|                          |                                                                                                    |
|                          | Temperature Port 1 Humidity Port 2                                                                                                    |
|                          | 750     75.0       42.5     42.5       10.0     10.0       22.5     -22.5       -55.0     -55.0       -55.0     -55.0       -55.0     -55.0       -55.0     -55.0       -55.0     -55.0       -55.0     -55.0       -55.0     -55.0       -55.0     -55.0       -55.0     -55.0       -55.0     -55.0       -55.0     -55.0       -55.0     -55.0       -55.0     -55.0       -55.0     -55.0       -55.0     -55.0       -55.0     -55.0       -55.0     -55.0       -55.0     -55.0       -55.0     -55.0       -55.0     -55.0       -55.0     -55.0       -55.0     -55.0       -55.0     -55.0       -55.0     -55.0       -55.0     -55.0       -55.0     -55.0       -55.0     -55.0       -55.0     -55.0       -55.0     -55.0       -55.0     -55.0       -55.0     -55.0       -55.0     -55.0       -55.0     -55.0       -55.0     -55.0       -55.0     -55. |

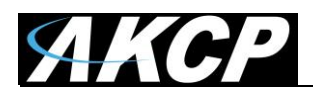

Here you can rename the sensor for easier identification:

| <b>AKCP</b>                                                              |                                                                                                    |           |
|--------------------------------------------------------------------------|----------------------------------------------------------------------------------------------------|-----------|
| Monitoring                                                               | Device                                                                                                    |           |
| WTG                                                                      | Settings / Device                                                                                                    |           |
| Main board                                                               | Device                                                                                                    |           |
| Internal Sensors                                                         |                                                                                                    |           |
| Virtual Sensors                                                          | Device Type LBTH v3.49                                                                                                    |           |
| Wireless Osteway                                                         | Status Heachable                                                                                                    |           |
|                                                                          | Signal to Noise Hatio (SNH) 5                                                                                             |           |
| LBTH #19 19510321                                                        | Power Source Battery                                                                                                    |           |
| Cverview                                                                 |                                                                                                    |           |
| Device                                                                   | Settings                                                                                                    |           |
| Sensors                                                                  | System Name                                                                                                    |           |
| Network                                                                  | LBTH #19 19510321                                                                                                    |           |
| Synchronization                                                          | Device Network Address (Hex)<br>19510321                                                                                  |           |
| WSSI [WTDP revB noCut]<br>17053331                                       | Network Session Key (Hex)                                                                                                 |           |
| WSSI [WTH revB cut]<br>17053321<br>WSSI [WTH revB noCut c23]<br>17053332 | 14E6E8E / EACC134F82 / B89E63446 / E24           Application Session Key (Hex)           EA496B2235DE69A51B809C1B84CCFA86 |           |
| WSSI [WTL revB ufl]<br>17053335                                          | SAVE CANCEL                                                                                                    |           |
| WSSI [WTPR revB/A nC]<br>170533BA                                        |                                                                                                    |           |
| Monday, 2 November 2020 12:42:37                                         | Copyright 2020   AKCP   All Rights Reserved Version                                                                       | : 1.0.778 |

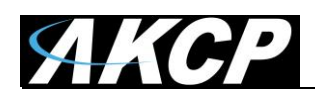

## Adjust the sensor reading thresholds:

| AKCP                                  |                                                                                                    |
|---------------------------------------|----------------------------------------------------------------------------------------------------|
| Monitoring                            |                                                                                                    |
| 170                                   | 1 2                                                                                                    |
|                                       |                                                                                                    |
| Main board                            |                                                                                                    |
| Internal Sensors                      | Dual Temperature         Dual Humidity         MCU Voltage         SNR           Normal         Normal         Low Critical         Normal |
| Virtual Sensors                       |                                                                                                    |
| /ireless Gateway                      |                                                                                                    |
| LBTH #19 19510321                     |                                                                                                    |
| L Overview                            | RSSI                                                                                                    |
| ے<br>Device                           |                                                                                                    |
| Sensors                               | Dual Temperature Advanced Status Text Continuous Time                                                                                      |
| Network                               | Suppor Name                                                                                                    |
| Synchronization                       | Temp LBTH                                                                                                    |
| WSSI [WTDP revB noCut]<br>17053331    | Sensor Reading<br>28.17 °C                                                                                                    |
| WSSI [WTH revB cut]<br>17053321       | Sensor Status<br>Normal                                                                                                    |
| WSSI [WTH revB noCut c23]<br>17053332 | Low Critical Low Warning Normal High Warning High Critical                                                                                 |
| WSSI [WTL revB ufl]<br>17053335       | $-55 \rightarrow 10 \rightarrow 20 \rightarrow 30 \rightarrow 40 \rightarrow 75$                                                           |
| WSSI [WTPR revB/A nC]<br>170533BA 🗸   | SAVE CANCEL                                                                                                    |
| onday 2 November 2020 12:43:03        | Conviriant 2020 LAKCP LAIL Binhts Reserved Version                                                                                         |

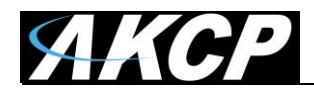

## Access further fine-tuning of the readings:

| Jual Temperature     | Advanced | Status Text | Continuous Time |                     |
|----------------------|----------|-------------|-----------------|---------------------|
|                      |          |             |                 |                     |
| Unit                 |          |             |                 |                     |
| Celsius              |          |             |                 | ~                   |
|                      |          |             |                 |                     |
| Rearm                |          |             |                 |                     |
| 1                    |          |             |                 |                     |
|                      |          |             |                 |                     |
| Graph Enable         |          |             |                 |                     |
| Enable               |          |             |                 | ~                   |
|                      |          |             |                 |                     |
| Data Collection Type |          |             |                 |                     |
| Instantaneous        |          |             |                 | $\overline{\nabla}$ |
|                      |          |             |                 |                     |
|                      |          |             |                 |                     |
|                      |          | SAVE        | CANCEL          |                     |
|                      |          |             |                 |                     |

Change the sensor reading status texts for each status:

| Dual Temperature | Advanced | Status Text | Continuous Time |
|------------------|----------|-------------|-----------------|
|                  |          |             |                 |
| High Critical    |          |             |                 |
| High Critical    |          |             |                 |
| Link Mannie a    |          |             |                 |
| High Warning     |          |             |                 |
| High warning     |          |             |                 |
| Normal           |          |             |                 |
| Normal           |          |             |                 |
|                  |          |             |                 |
| Low Warning      |          |             |                 |
| Low Warning      |          |             |                 |
| Low Critical     |          |             |                 |
| Low Critical     |          |             |                 |
|                  |          |             |                 |
| Sensor Error     |          |             |                 |
| Sensor Error     |          |             |                 |
|                  |          |             |                 |
|                  |          |             |                 |
|                  |          | SAVE        | CANCEL          |

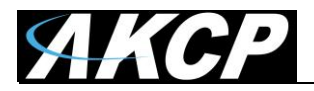

Adjusting the continuous time for each sensor status:

| Dual Temperature | Advanced     | Status Text    | Continuous Time     |                     |   |
|------------------|--------------|----------------|---------------------|---------------------|---|
| Continuous Time  | for a Sensor | Status to be a | ctive before accept | ing as a new status |   |
|                  |              |                |                     | -                   |   |
| High Critical    |              |                |                     |                     |   |
| 0 minutes        |              |                |                     |                     |   |
| High Warning     |              |                |                     |                     |   |
| 0 minutes        |              |                |                     |                     | ~ |
|                  |              |                |                     |                     |   |
| Normal           |              |                |                     |                     |   |
| 0 minutes        |              |                |                     |                     | ~ |
|                  |              |                |                     |                     |   |
| Low Warning      |              |                |                     |                     |   |
| 0 minutes        |              |                |                     |                     | ~ |
| Low Critical     |              |                |                     |                     |   |
| 0 minutes        |              |                |                     |                     | ~ |
|                  |              |                |                     |                     |   |
| Sensor Error     |              |                |                     |                     |   |
| 0 minutes        |              |                |                     |                     | ~ |
|                  |              |                |                     |                     |   |
|                  |              | SAVE           | CANCEL              |                     |   |

For the switch type sensor, it's working the same as the feature we have on the wired AKCP sensors.

For the analog sensor type, you can set the number of polling (we display in time, polling number \* polling interval) before accepting the status.

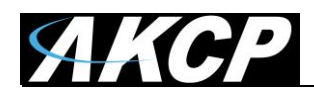

Adjusting the wireless network settings per sensor (take note of the warnings regarding battery life):

| = AKCP                                                                                                    |                                                                                                    |
|----------------------------------------------------------------------------------------------------|----------------------------------------------------------------------------------------------------|
| Monitoring                                                                                                    | Network                                                                                                    |
| WTG ^                                                                                                    | Settings / Network                                                                                                    |
| Main board                                                                                                    | Sensor value collection period (Period of how often sensor values are collected and checked against thresholds. Values are used for events and graphing) |
| Internal Sensors                                                                                                    | 1 Minute                                                                                                    |
| Virtual Sensors                                                                                                    | Sensor data broadcast period (Transmit sensor values and counters)                                                                                       |
| Wireless Gateway                                                                                                    | Warning: when device is on battery, the minimum period is 1 minute.                                                                                      |
| LBTH #19 19510321                                                                                                    | Warning: selected interval of 1 Minute will have battery live estimation of 1 year.                                                                      |
| train and the second second s | esported (Minutes)                                                                                                    |
| Device                                                                                                    | SAVE CANCEL                                                                                                    |
| Sensors                                                                                                    |                                                                                                    |
| 🗢 Network                                                                                                    |                                                                                                    |
| Synchronization                                                                                                    |                                                                                                    |

**Important:** the graph sampling period will use the "sensor value collection period" parameter. See details below in the Graphing feature overview.

After making any changes, you would need to re-sync the sensor.

This ensures that all configured settings will be sent to the sensor. Without sync, your new thresholds won't be applied.

**Note:** the sensor settings can also be synced automatically the next time that the sensor broadcast a packet, but doing a manual sync is a faster way when the sensor is close at hands.

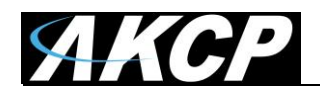

| = <i>AKCP</i>     |                                                      |                                              |
|-------------------|------------------------------------------------------|----------------------------------------------|
| Monitoring        |                                                      |                                              |
| WTG ^             |                                                      |                                              |
| Main board        |                                                      |                                              |
| Internal Sensors  |                                                      | " ¶ "                                        |
| Virtual Sensors   |                                                      | $\mathbf{\wedge}$                            |
| Wireless Gateway  | WTG                                                  | LBTH #19 19510321                            |
| LBTH #19 19510321 | SYNC NOW                                             |                                              |
| * Overview        |                                                      |                                              |
| device            | Step 1 Click 'Sync Now' to transfer settings to wire | less sensor.                                 |
| Sensors           | Step 2 Press 'Mode' button until LED blinks (SETUR   | P Mode) on your wireless sensor and release. |
| Network           | <b>Step 3</b> The data is transferring.              |                                              |
| Synchronization   |                                                      |                                              |

Click the **Sync Now** button and follow the instructions on screen (switch the sensor to SETUP mode).

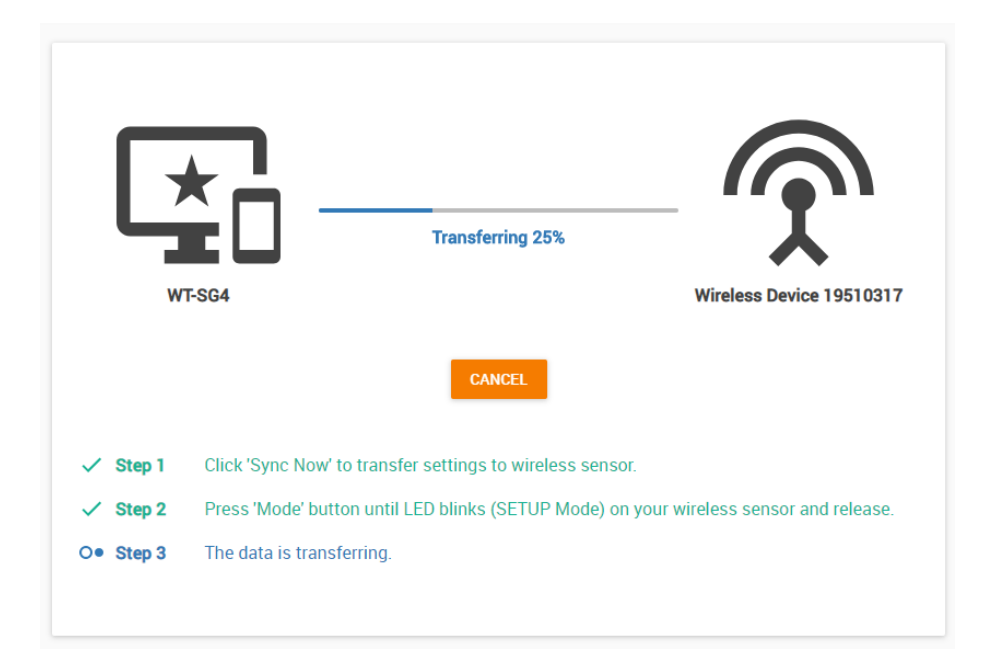

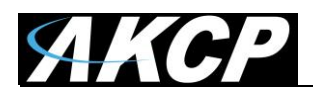

We recommend to change the used LoRa wireless channel, if you are in an environment with high radio traffic that affects sensor reading.

Go to Settings menu / Wireless / Wireless Settings:

| <b>A</b> K          | CP                         |                                                                                                    |  |
|---------------------|----------------------------|----------------------------------------------------------------------------------------------------|--|
| General             | Wire                       | less                                                                                                    |  |
| Language            | System                     | / Wireless                                                                                                    |  |
| Date / Time         |                            | Enable Wireless                                                                                                    |  |
| <b>⟨··〉</b> Network | REC                        | hannel                                                                                                    |  |
| 🗢 Wi-Fi             | Regi                       | on: EU863-870MHz ISM Band                                                                                                    |  |
| 🝶 Wireless          | ^ Chanr<br>Char            | el to Use<br>nnel #5 (866.90 MHz DR13)                                                                                                    |  |
| <b>Wireless</b>     | Settings                   | Enable LBT                                                                                                    |  |
| S Wireless          | Jpgrade                    |                                                                                                    |  |
| <b>បុំ</b> USB Upg  | ade                        | SAVE CANCEL                                                                                                    |  |
| Modem               | Last rec                   | eived Wireless packets                                                                                                    |  |
| OT VPN              | Status :                   | Stopped START STOP                                                                                                    |  |
| Cloud Serv          | er Q Se                    | arch                                                                                                    |  |
| SMTP                | <b>•</b> F<br>28.10        | Raw Packets                                                                                                    |  |
| SNMP                | 28.10.                     | 2020 19:45:04 Data: 8001014915000000023BD3878ECC79948983B0A6.                                                                                      |  |
| Server Inte         | gration 28.10.             | 2020 19:45:04 Transmit data: length: 20.<br>2020 19:45:04 Data: 600101491520F3000EF4117F9C9A5DED2EA6B1D6.                                          |  |
| Services            | 28.10.<br>28.10.           | 2020 19:45:10 Fayload 0000131805EFF.<br>2020 19:45:12 Received data: length: 19, SNR: 6dB, RSSI: -69dBm.                                           |  |
| 🙏 Modbus            | 28.10.<br>28.10.<br>28.10. | 2020 19:45:12 Pagload: 0021035119000E00031F9AE109/BEDECUASI52.<br>2020 19:45:12 Payload: 08A47742A11A.<br>2020 19:45:12 Transmit data: length: 13. |  |
| Password (          | 28.10.<br>28.10.           | 2020 19:45:12 Data: 602103511920F400FA0D61FE92.<br>2020 19:45:12 Empty payload.                                                                    |  |

Channel #3 (865.30 MHz DR13) Channel #4 (866.10 MHz DR13) Channel #5 (866.90 MHz DR13) Channel #6 (867.70 MHz DR13) Choose a different channel which has less radio traffic. The available list of channels will depend on your country's radio frequency regulations.

**Important:** after changing the channel, you will need to manually re-sync your wireless sensors!

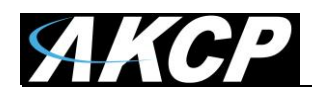

### Specific View for the Air Quality Sensors

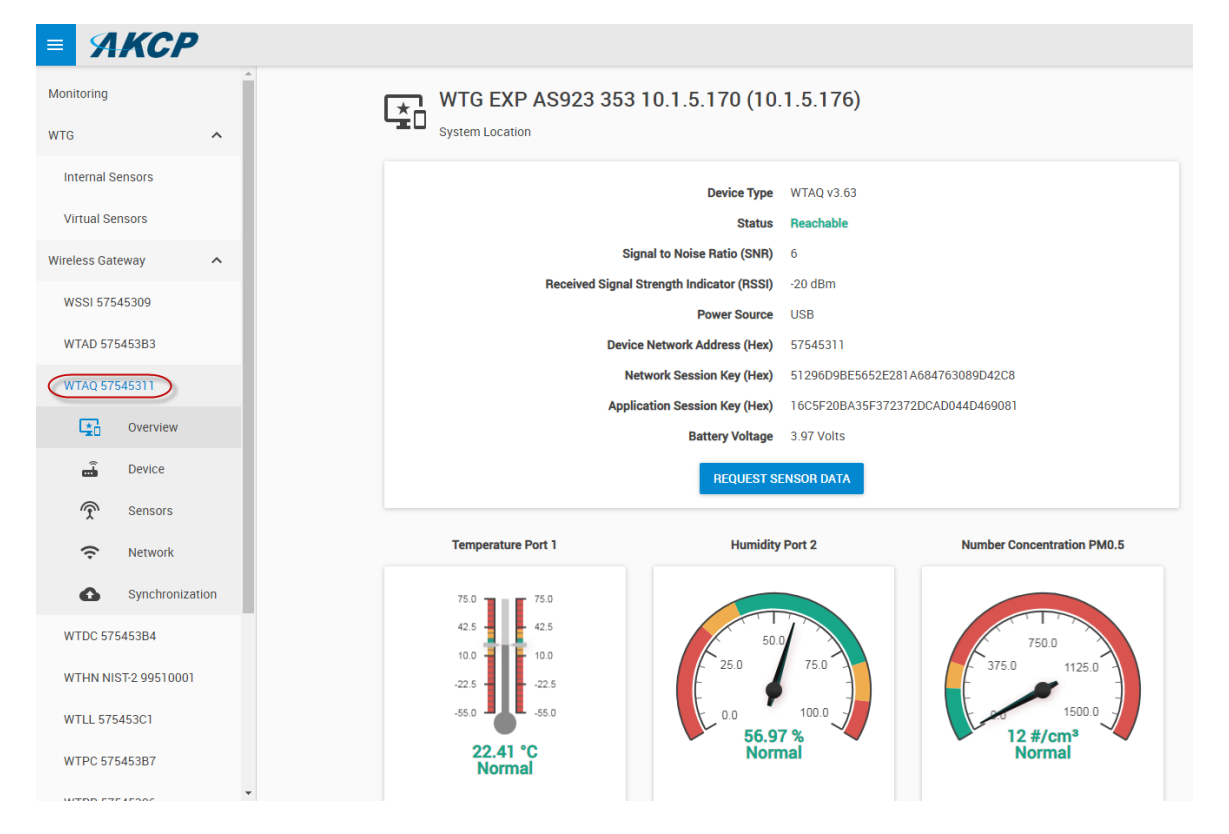

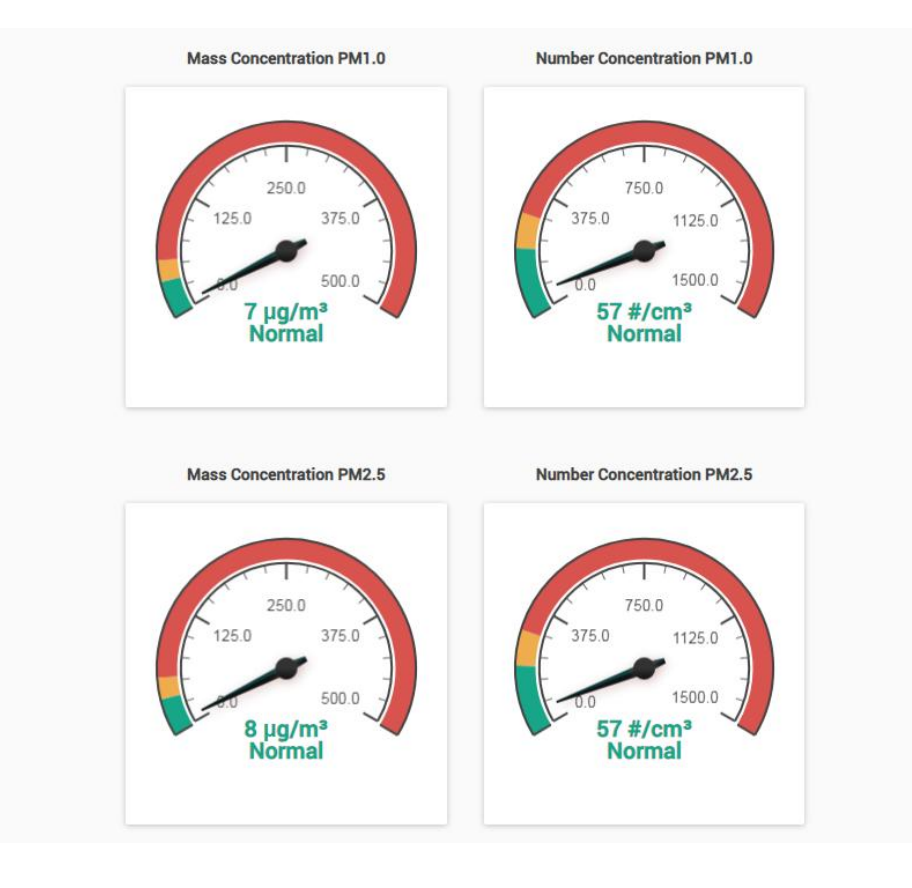

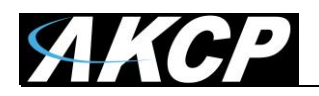

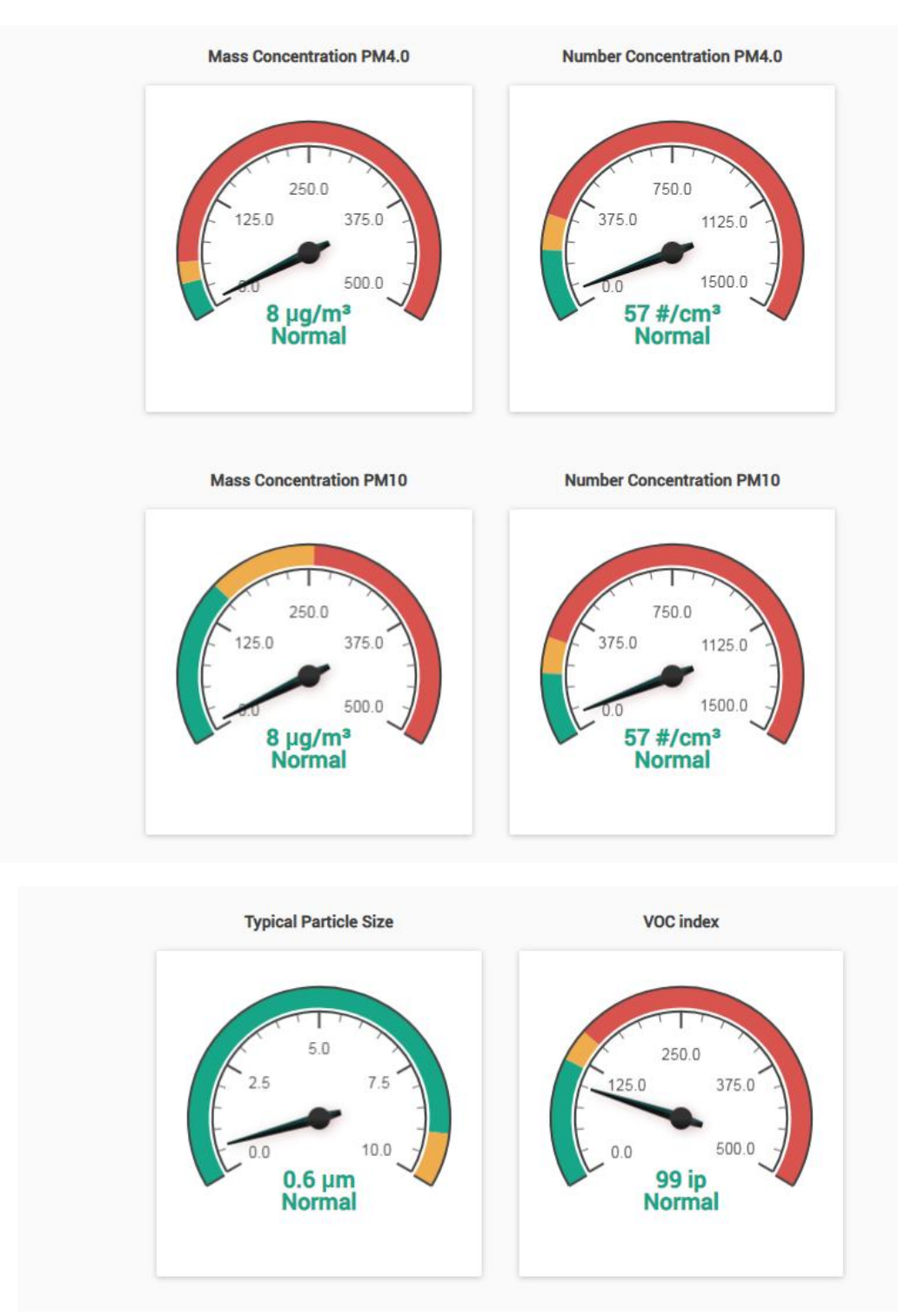

Please contact <u>support@akcp.com</u> if you have any further technical questions or problems.

# **Thanks for Choosing AKCP!**